# 移动端 VR 实验环境配置教程

## 1. Unity Android Build Support

第一步,为 Unity 安装 Android Build Support。打开 Unity,任意打开或新建一个项目, 选择 File → Build Settings,然后选择 Android 选项,若出现如下图的情况,即没有安装 Android Build Support。

| Build Settings                  | ×                                                 |
|---------------------------------|---------------------------------------------------|
| Scenes In Build                 |                                                   |
|                                 | Add Open Scenes                                   |
| Platform                        |                                                   |
| PC, Mac & Linux Standalon 🕰     | Android                                           |
| Universal Windows Platform      | No Android module loaded.                         |
| ios                             |                                                   |
| €t∨ tvos                        |                                                   |
| Android                         |                                                   |
| Xbox One                        |                                                   |
| 🕞 PS Vita                       |                                                   |
| ₽JA PS4                         |                                                   |
| Switch Platform Player Settings | Learn about Unity Cloud Build Build Build And Run |

解决方法有两种,一种方法是<mark>直接点击下方的按钮</mark>,下载安装包,然后点击安装即可, 注意安装位置应保证与 Unity 的位置相同。

另一种方法是打开该 Unity 的安装程序再进行一次安装,只不过在这次安装时只选择 Android Build Support 即可(如下图所示),同样注意安装位置与原 Unity 的位置相同。

| 🔇 Unity 2018.3.8f1 Download Assistant                                                                                                    | – 🗆 X                                                                          |
|----------------------------------------------------------------------------------------------------|--------------------------------------------------------------------------------|
| Choose Components<br>Choose which Unity components you want to down                                                                                                    | oad and install.                                                               |
| Unity 2018.3.8f1<br>Microsoft Visual Studio Community 2017<br>✓ Android Build Support<br>iOS Build Support<br>tvOS Build Support<br>Linux Build Support (Mono)<br>UWP Build Support (INET)<br>UWP Build Support (IL2CPP)<br>Vuforia Augmented Reality Support<br>WebGL Build Support<br>Windows Build Support (IL2CPP) | Description<br>Position your mouse over a<br>component to see its description. |
| Unity 2018,3,8f1 Download Assistant                                                                                                    | Install space required: 1.8GB                                                  |
|                                                                                                    | < Back Next > Cancel                                                           |

安装完后,选择 Edit→Preferences,并在左侧选择 External Tools。此时,若 Android Build Support 安装成功,你会看到如下图所示的 Android 区域部分(若此部分不显示则说 明 Android Build Support 安装有误)。此处为 Unity 2018.3.8f1,其默认使用系统自带的 JDK, 所以我们只需要下载并填入 SDK 的路径即可,详见第 3 节。

|                                            | Q                                                                                                    |                                                                                                    |
|--------------------------------------------|----------------------------------------------------------------------------------------------------|----------------------------------------------------------------------------------------------------|
| General<br>▼ 2D                            | External Tools                                                                                                    |                                                                                                    |
| Grid Brush<br>Tile Palette<br>Cache Server | External Script Editor<br>Add .unityproj's to .sln                                                                                                    | Visual Studio 2015                                                                                                    |
| Colors<br>External Tools                   | Editor Attaching                                                                                                    |                                                                                                    |
| GI Cache                                   | Image application                                                                                                    | Open by file extension                                                                                                |
| кеуз                                       | Revision Control Diff/Merge                                                                                                    |                                                                                                    |
|                                            | of the following tools:<br>- SourceGear D<br>- TkDiff<br>- P4Merge<br>- TortoiseMerge<br>- WinMerge<br>- PlasticSCM Me<br>- Beyond Comp                                                     | biffMerge<br>erge<br>bare 4                                                                                           |
|                                            | Android                                                                                                    |                                                                                                    |
|                                            | SDK D:/AndroidSDK                                                                                                    | Browse Downlo                                                                                                    |
|                                            | Use embedded JDK                                                                                                    |                                                                                                    |
|                                            | Ended 1DK in Low                                                                                                    |                                                                                                    |
|                                            | Embedded JDK is based on Open.<br>License information is in the insta<br>(AndroidPlayer/Tools/OpenJDK).                                                                                     | JDK 1.8.0_152.<br>Ill folder                                                                                          |
|                                            | Embedded JDK IS based on Open.<br>Liccense information is in the insta<br>(AndroidPlayer/Tools/OpenJDK).                                                                                    | JDK 1.8.0_152.<br>Ill folder<br>Browse Downlo                                                                         |
|                                            | Embedded JDK is based on Open.<br>Liccense information is in the insta<br>(AndroidPlayer/Tools/OpenJDK).<br>NDK     IL2CPP requires that you have An<br>If you are not targeting IL2CPP you | JDK 1.8.0_152.<br>Il folder<br>Browse Downlo<br>ndroid NDK r16b (64-bit) installed.<br>ou can leave this field empty. |

而对于使用 Unity 2018.3 之前版本的同学,可能会看到如下界面,这是因为老版本 Unity 还未集成 JDK,我们需要同时下载 JDK 与 SDK,具体详见第 2,3 节。

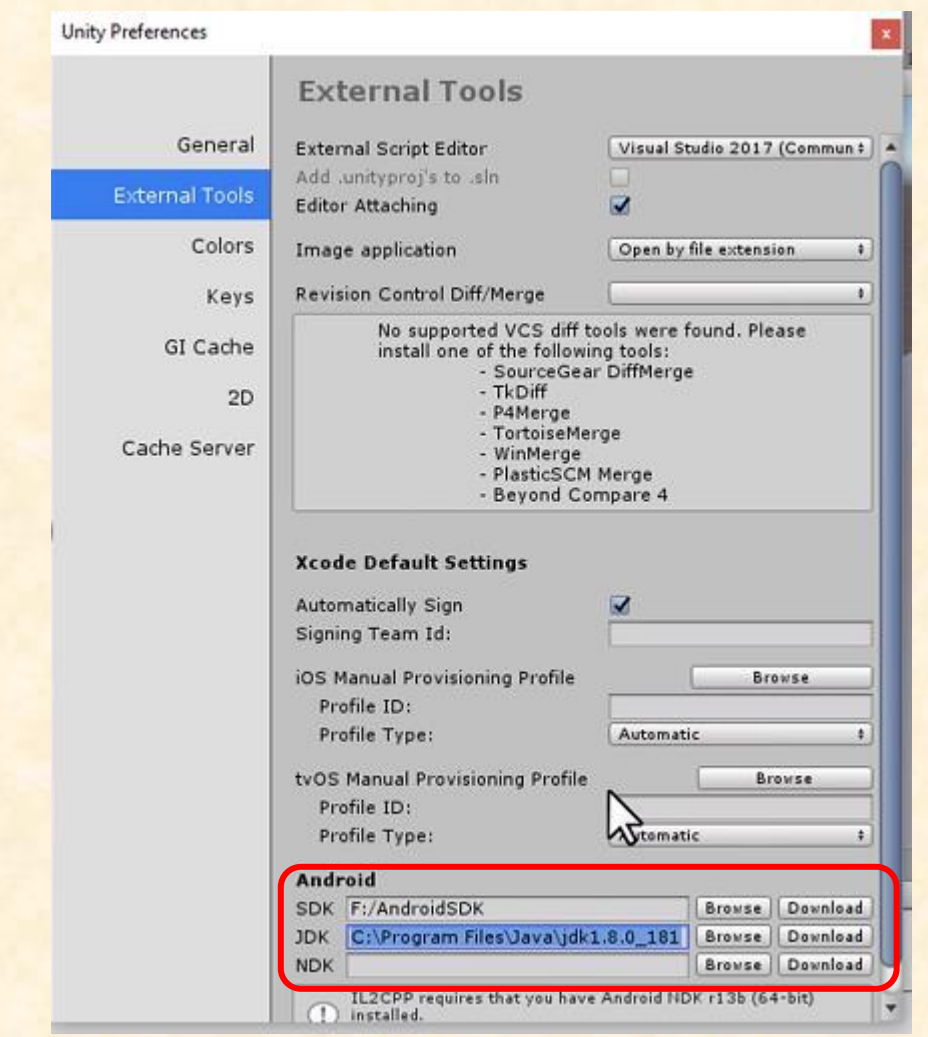

### 2. Java SE JDK

第二步,我们需要为计算机配置基本 Java 开发环境,即安装 Java SE JDK。之前提到 最新版本的 Unity 已经集成了 JDK,因而使用最新版本 Unity 的同学可以跳过本节内容。若 你的计算机已经安装过 Java SE JDK (即进行过 Java 相关开发),请确认电脑中安装的是 否为 JDK 1.8.0 系列。如果是,你可以跳过这一部分,否则,我们强烈建议你重新下载。

打开 Oracle 官网,找到 <u>Java SE</u>的下载页面,向下找到 Java SE 8u201 / Java SE 8u202 部分,点击右侧 JDK 下的 download 按钮进入下载页面(如下图所示)。在下载页面 根据自己计算机的系统(Win/Mac),选择合适的下载程序。

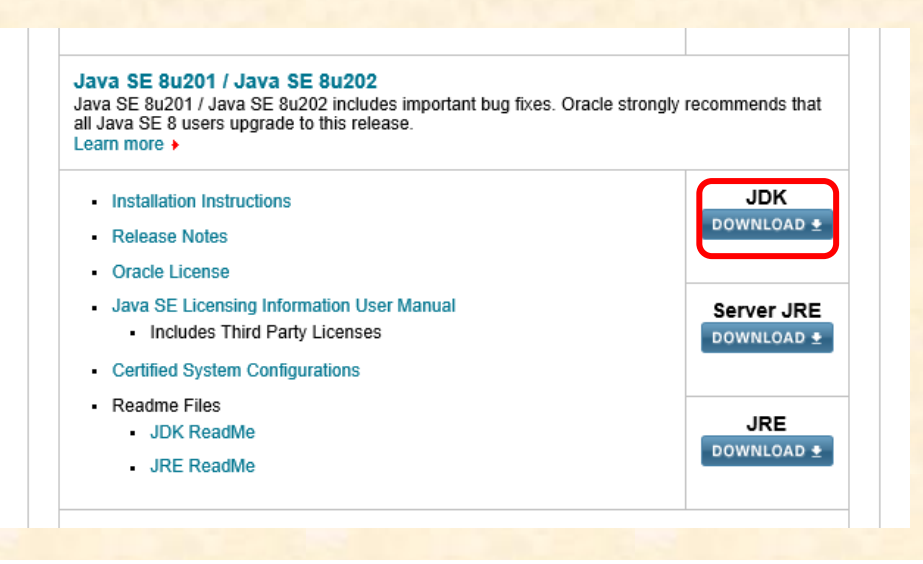

#### Java SE Development Kit 8u201

You must accept the Oracle Binary Code License Agreement for Java SE to download this software.

| Accept License Ag                   | reement 💿 | Decline License Agreement             |
|-------------------------------------|-----------|---------------------------------------|
| Product / File Description          | File Size | Download                              |
| Linux ARM 32 Hard Float ABI         | 72.98 MB  | jdk-8u201-linux-arm32-vfp-hflt.tar.gz |
| Linux ARM 64 Hard Float ABI         | 69.92 MB  | jdk-8u201-linux-arm64-vfp-hflt.tar.gz |
| Linux x86                           | 170.98 MB | jdk-8u201-linux-i586.rpm              |
| Linux x86                           | 185.77 MB | jdk-8u201-linux-i586.tar.gz           |
| Linux x64                           | 168.05 MB | jdk-8u201-linux-x64.rpm               |
| Linux x64                           | 182.93 MB | jdk-8u201-linux-x64.tar.gz            |
| Mac OS X x64                        | 245.92 MB | jdk-8u201-macosx-x64.dmg              |
| Solaris SPARC 64-bit (SVR4 package) | 125.33 MB | jdk-8u201-solaris-sparcv9.tar.Z       |
| Solaris SPARC 64-bit                | 88.31 MB  | jdk-8u201-solaris-sparcv9.tar.gz      |
| Solaris x64 (SVR4 package)          | 133.99 MB | jdk-8u201-solaris-x64.tar.Z           |
| Solaris x64                         | 92.16 MB  | idk-8u201-solaris-x64.tar.oz          |
| Windows x86                         | 197.66 MB | jdk-8u201-windows-i586.exe            |
| Windows x64                         | 207.46 MB | jdk-8u201-windows-x64.exe             |

运行下载后的程序,按照默认流程进行安装即可。注意请记下 JDK 的安装路径。

### **3.** Android SDK

第三步,我们需要为计算机配置基本 Android 开发环境,即安装 Android SDK。若你的 计算机已经安装过 Android SDK(即进行过 Android 相关开发),你可以跳过这一部分,但 需要明确你的 SDK 的安装位置,以及其版本号是否符合要求。

这里,助教已为大家提供了 SDK 压缩包,大家可以直接下载,并跳过本节:

百度云: https://pan.baidu.com/s/1dZbEK7jWFJ8VOe 0G-R4mw

提取码: sr97

当然,你也可以通过 Android Studio 更新,或是直接使用 SDK Manager 来下载,这里 给出使用 Android Studio 下载的教程。

【注意:本节剩余操作需要使用 VPN】

首先,下载 Android Studio。打开 Android Studio 官网,下载最新版本并进行安装。然

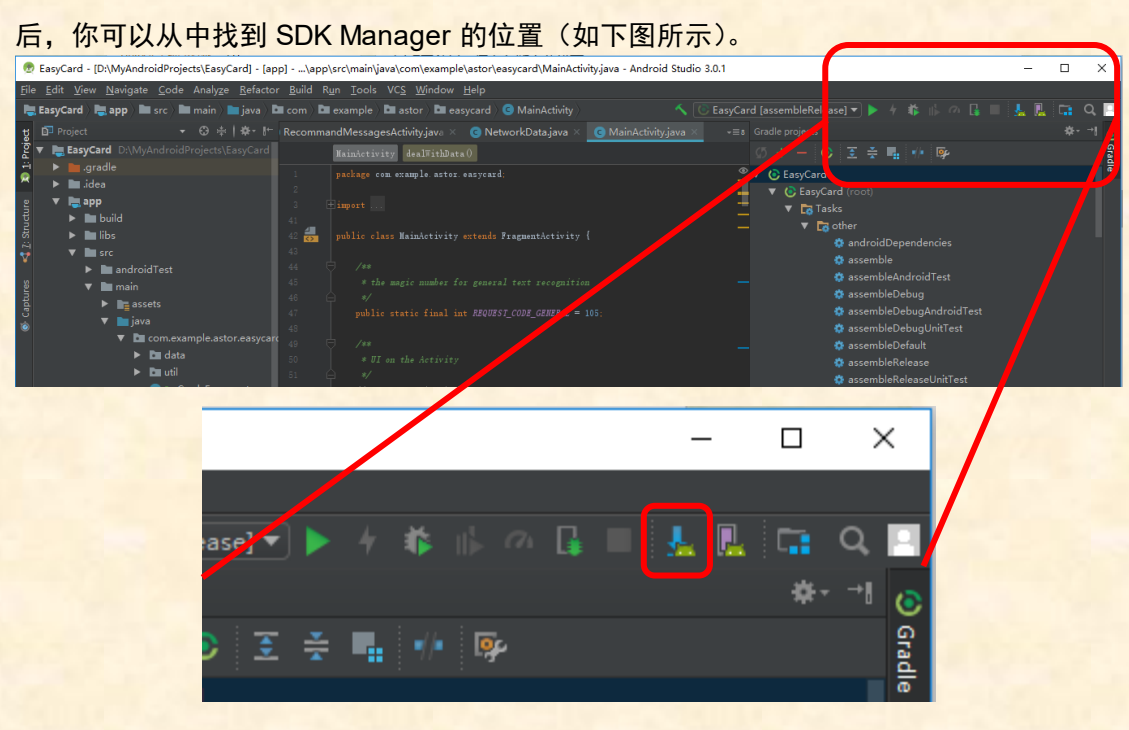

选择下载你感兴趣的内容,至少保证:

SDK Tools:

- 1. 下载 Android SDK Build-Tools (保证至少存在一个 28.0.X 的版本)
- 2. 下载 Android SDK Platform-Tools
- 3. 下载 Android SDK Tools

SDK Platforms

1. 下载至少一个较新的 Android API (保险起见可以多下载几个,建议至少保证存在 API19 及其以上的一个或多个版本)

# 4. 最终配置工作

以上内容安装完后,回到 Unity,选择 Edit→Preferences,并在左侧选择 External Tools。 然后在 Android 区域填上刚才下载好的 JDK 位置(如果需要)以及 SDK 位置。然后,我们 可以开始进行最后的配置工作了。

选择 File->Build Setting,如下图所示。首先,在 Platform 里选择 Android 平台,随后 点击 Switch Platform 切换平台。注意如果你已处于 Android 平台,Switch Platform 按钮将 被 Build 按钮所取代。等待切换完成后,选择 Build System 为 Internal,注意如果使用 Gradle 可能会导致导出 Android 开发包的时候卡死。随后,点击 Player Setting 按钮进行玩家设定。

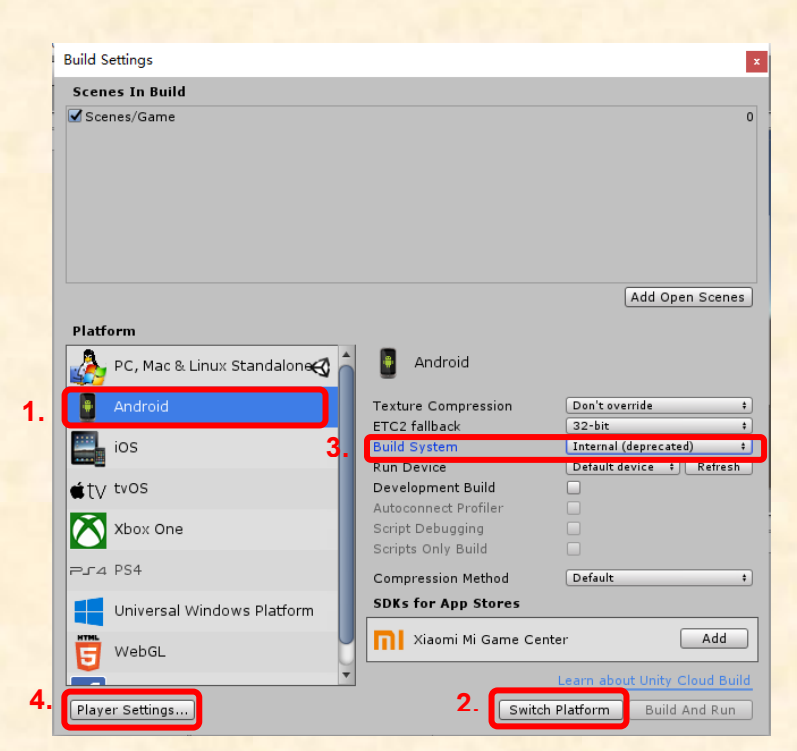

唤出的 Player Setting 将显示在 Inspector (检视版) 区域,如下图所示。下拉并分别修改 Package Name 和 Minimum API Level,前者随意起名即可,后者请至少选择 API 19。

|    | Rendering                                                                                                    |                                                                                                    |  |
|----|----------------------------------------------------------------------------------------------------|----------------------------------------------------------------------------------------------------|--|
|    | Color Space*                                                                                                    | Gamma ‡                                                                                                    |  |
|    | Auto Graphics API                                                                                                    | <b>v</b>                                                                                                    |  |
|    | Multithreaded Rendering*                                                                                                    |                                                                                                    |  |
|    | Static Batching                                                                                                    |                                                                                                    |  |
|    | Dynamic Batching                                                                                                    |                                                                                                    |  |
|    | GPU Skinning*                                                                                                    |                                                                                                    |  |
|    | Graphics Jobs (Experimer                                                                                                    |                                                                                                    |  |
|    | Lightmap Streaming Enab                                                                                                    |                                                                                                    |  |
|    | Streaming Priority                                                                                                    | 0                                                                                                    |  |
|    | Protect Graphics Memory                                                                                                    |                                                                                                    |  |
|    | Enable Frame Timing Stat                                                                                                    |                                                                                                    |  |
|    | Vulleau Cattinaa                                                                                                    |                                                                                                    |  |
|    | vulkan settings                                                                                                    |                                                                                                    |  |
|    | SRGB Write Mode*                                                                                                    |                                                                                                    |  |
|    |                                                                                                    |                                                                                                    |  |
|    | Identification                                                                                                    |                                                                                                    |  |
| 5. | Identification<br>Package Name                                                                                                    | com.dalab.lab1                                                                                                    |  |
| 5. | Identification<br>Package Name<br>Version*                                                                                                    | com.dalab.lab1<br>0.1                                                                                                    |  |
| 5. | Identification<br>Package Name<br>Version*<br>Bundle Version Code                                                                                                    | com.dalab.lab1<br>0.1<br>1                                                                                                    |  |
| 5. | Identification<br>Package Name<br>Version*<br>Bundle Version Code<br>Minimum API Level                                                                                                    | com.dalab.lab1<br>0.1<br>1<br>Android 4.4 'KitKat' (API level 19) +                                                                                                    |  |
| 5. | Identification<br>Package Name<br>Version*<br>Bundle Version Code<br>Minimum API Level<br>Target API Level                                                                                                    | com.dalab.lab1<br>0.1<br>1<br>Android 4.4 'KitKat' (API level 19) t<br>Automatic (highest installed) t                                                                        |  |
| 5  | Identification Package Name Version* Bundle Version Code Minimum API Level Target API Level Configuration                                                                                                    | com.dalab.lab1<br>0.1<br>1<br>Android 4.4 'KitKat' (API level 19) ‡<br>Automatic (highest installed) ‡                                                                        |  |
| 5. | Identification Package Name Version* Bundle Version Code Minimum API Level Target API Level Configuration Scripting Runtime Version                                                                                                    | com.dalab.lab1<br>0.1<br>1<br>Android 4.4 'KitKat' (API level 19) †<br>Automatic (highest installed) †                                                                        |  |
| 5. | Identification Package Name Version* Bundle Version Code Minimum API Level Target API Level Configuration Scripting Runtime Version Scripting Backend                                                                                                    | com.dalab.lab1<br>0.1<br>1<br>Android 4.4 'KitKat' (API level 19)<br>Automatic (highest installed)<br>:NET 4.× Equivalent<br>Mono<br>¢                                        |  |
| 5  | Identification Package Name Version* Bundle Version Code Minimum API Level Target API Level Configuration Scripting Runtime Version Scripting Backend Api Compatibility Level*                                                                                                    | com.dalab.lab1<br>0.1<br>1<br>Android 4.4 'KitKat' (API level 19)<br>Automatic (highest installed)<br>:NET 4.x Equivalent<br>Mono<br>;NET Standard 2.0<br>#                   |  |
| 5  | Identification Package Name Version* Bundle Version Code Minimum API Level Target API Level Configuration Scripting Runtime Version Scripting Backend Api Compatibility Level* C++ Compiler Configurat                                                                                                    | com.dalab.lab1<br>0.1<br>1<br>Android 4.4 'KitKat' (API level 19)<br>Automatic (highest installed)<br>:NET 4.x Equivalent<br>Mono<br>:NET Standard 2.0<br>Release<br>#        |  |
| 5  | Identification Package Name Version* Bundle Version Code Minimum API Level Target API Level Configuration Scripting Runtime Version Scripting Backend Api Compatibility Level* C++ Compiler Configurat Mute Other Audio Sources                                                                                                    | com.dalab.lab1<br>0.1<br>1<br>Android 4.4 'KitKat' (API level 19) ‡<br>Automatic (highest installed) ‡<br>JNET 4.x Equivalent ‡<br>Mono ‡<br>INET Standard 2.0 ‡<br>Release ‡ |  |
| 5. | Identification         Package Name         Version*         Bundle Version Code         Minimum API Level         Target API Level         Configuration         Scripting Runtime Version         Scripting Backend         Api Compatibility Level*         C++ Compiler Configurat         Mute Other Audio Sources         Disable HW Statistics* | com.dalab.lab1<br>0.1<br>1<br>Android 4.4 'KitKat' (API level 19) ‡<br>Automatic (highest installed) ‡<br>.NET 4.× Equivalent ‡<br>Mono ‡<br>.NET Standard 2.0 ‡<br>Release ‡ |  |

最后,你可以尝试加入或选择一个场景,点击 Build 按钮生成,若成功,将生成一个 APK 文件,你可以将其安装在 Android 手机上查看效果。

至此,实验课的课前准备工作已经完成,具体实验课内容将于当天(3月26日)公布。